# GUIA DE DIGITAÇÃO

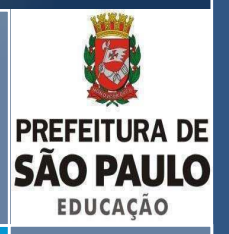

Sistema de Avaliação Educacional da Secretaria Municipal de São Paulo

Contém o passo a passo de como digitar os resultados da aplicação da Prova Mais Educação - 3º bimestre de 2015 - SME

AVALIAÇÃO PARA APRENDIZAGEM - DOT/SME

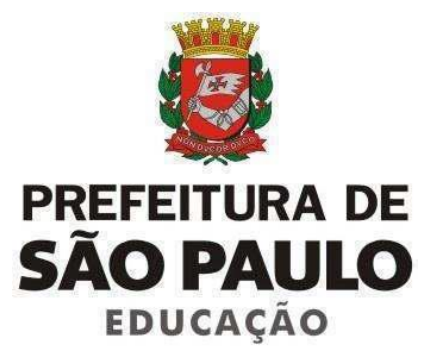

#### Prefeito do Município de São Paulo Fernando Haddad

**Secretário de Educação** Gabriel Benedito Isaac Chalita

Secretária Adjunta de Educação Emília Maria Bezerra Cipriano Castro

> **Chefe de Gabinete** Marcos Rogério de Souza

Diretora de Orientação Técnica Joane Vilela Pinto

#### Coordenação de Avaliação Educacional

Debora Baroudi Nascimento Gilberto Januário dos Santos José Mario de Oliveira Britto Suzandayse Cesarino Lovotrico

#### Equipe de Elaboração de Avaliação Educacional da Rede Municipal de Ensino

Professores de Língua Portuguesa Professores de Matemática Professores Polivalentes Coordenadores Pedagógicos

#### Equipe Técnica de Apoio

Ebelsione Pereira de Oliveira Pinto Edna de F Santos Giannini Michelly Francini Brassaroto do Amaral Sylvete Medeiros Correa Teruyo Ogihara Hayakawa

## **Guia de Digitação** Prova Mais Educação – 3º Bimestre/2015

## Apresentação

Este guia se destina a orientar a digitação dos resultados da Prova Mais Educação – 3º Bimestre para os professores que a utilizaram como instrumento avaliativo. Essa prova se insere no **Programa de Reorganização Curricular e Administrativa, Ampliação e Fortalecimento da Rede Municipal de Educação – Mais Educação São Paulo** o qual tem por objetivo promover a melhoria da qualidade social da educação e considera a Avaliação para a Aprendizagem como um de seus principais fundamentos.

A Prova Mais Educação foi instituída pela Portaria nº 3.611 de 29/05/2015 no sentido de apoiar os professores da Rede em algumas de suas necessidades avaliativas. Dessa forma, são disponibilizadas Provas Bimestrais de Língua Portuguesa – Leitura e de Matemática para serem aplicadas aos estudantes do 3º, 4º, 5º, 6º, 7º, 8º e 9º anos do ensino fundamental.

O professor, ao aplicar a Prova Mais Educação e digitar as respostas no Sistema de Avaliação, viabilizará a produção de relatórios contendo resultados individuais e coletivos, os quais podem auxiliá-lo na prática pedagógica de sala de aula, com subsídios para o acompanhamento dos alunos. Tais relatórios podem ser utilizados também pela equipe gestora. Para conhecer melhor as informações que os relatórios oferecem, disponibilizamos, na própria plataforma, o Guia de Leitura dos Resultados, em que apresentamos detalhadamente as partes que constituem o Relatório.

A aplicação das provas do terceiro bimestre de 2015 deverá ocorrer de 06/10 à 09/10/2015 e a digitação de respostas no Sistema de Avaliação deve ser realizada pelo professor de Regência de Classe (polivalente) para os 3º, 4º e 5º anos e pelos professores de Língua Portuguesa e de Matemática no 6º, 7º, 8º e 9º ano, no período de 06/10 à 22/10/2015.

Para orientar o processo de conferência de respostas, disponibilizaremos ao final do período da aplicação das provas, os gabaritos de Língua Portuguesa e de Matemática.

Em caso de dúvidas, favor entrar em contato com a Diretoria de Orientação Técnica DOT por meio do e-mail <u>smeavaliacaoeducacional@prefeitura.sp.gov.br</u> ou pelo telefone 3396 0679/0459.

SME/DOT

## Guia de Digitação

### Acesso ao Sistema

A plataforma on-line do Sistema de Avaliação pode ser acessada pelo link:

## avaliacao.sme.prefeitura.sp.gov.br

O acesso é realizado com a digitação do RF (com 7 dígitos) no campo <u>Usuário</u> e da <u>Senha</u> (4 últimos dígitos do RF).

O uso da plataforma apresenta melhores resultados nos navegadores *Mozilla Firefox* e *Google Chrome*.

| Data da última atualização com EOL: 21/04/2015 22:39 |                    |                                |
|------------------------------------------------------|--------------------|--------------------------------|
| SÃO PAU<br>Educação                                  | Login<br>Usuário • | Inserir RF com<br>sete dígitos |
| Inserir os quatro                                    |                    | Entrar                         |

## **Tela Inicial**

A tela inicial da plataforma *on-line* do **Sistema de Avaliação** mostra todas as Avaliações disponíveis para consulta.

**Atenção:** A Prova Mais Educação – 3º Bimestre, diferentemente do 2º Bimestre, foi elaborada para as turmas do 3º, 4º, 5º, 6º, 7º, 8º e 9º ano do Ensino Fundamental. A prova é composta por itens que foram selecionadas conjuntamente por representantes das Diretorias Regionais de Educação, professores de Língua Portuguesa e Matemática

e representantes da Diretoria de Orientação Técnica. As provas estão disponibilizadas conforme **exemplo** a seguir.

|                                            | 5          |               |              |                  |                 |                  |                 |                 |          |
|--------------------------------------------|------------|---------------|--------------|------------------|-----------------|------------------|-----------------|-----------------|----------|
| Consulta                                   |            |               |              |                  |                 |                  |                 |                 |          |
| Status da Prova: Todo                      | os         |               | ¥            |                  |                 |                  |                 |                 |          |
| Resultados                                 |            |               |              |                  |                 |                  |                 |                 |          |
| Prova                                      | Ano Letivo | Início Adesão | Final Adesão | Início Aplicação | Final Aplicação | Início Digitação | Final Digitação | Adesão          | Resultad |
| Prova Mais Educação - 3º Ano - 2º Bimestre | 2015       | 11/06/2015    | 12/06/2015   | 22/06/2015       | 26/06/2015      | 22/06/2015       | 03/07/2015      | Escola inscrita | 1        |
| Prova Mais Educação - 5º Ano - 2º Bimestre | 2015       | 11/06/2015    | 12/06/2015   | 22/06/2015       | 26/06/2015      | 22/06/2015       | 03/07/2015      | Escola inscrita | 1        |
| Prova Mais Educação - 9º Ano - 2º Bimestre | 2015       | 11/06/2015    | 12/06/2015   | 22/06/2015       | 26/06/2015      | 22/06/2015       | 03/07/2015      | Escola inscrita | 1        |
| 1ª Provinha Brasil 2015                    | 2015       | 03/05/2015    | 03/05/2015   | 23/04/2015       | 08/05/2015      | 09/06/2015       | 10/06/2015      | Escola inscrita | 1        |
| Prova 1 - 4º Ano - 1º Bimestre - 2015      | 2015       | 30/04/2015    | 01/05/2015   | 23/04/2015       | 06/05/2015      | 04/05/2015       | 22/05/2015      | Escola inscrita | 1        |
| Prova 1 - 5º Ano - 1º Bimestre - 2015      | 2015       | 30/04/2015    | 01/05/2015   | 23/04/2015       | 06/05/2015      | 04/05/2015       | 22/05/2015      | Escola inscrita | 1        |
| Prova 1 - 6º Ano - 1º Bimestre - 2015      | 2015       | 30/04/2015    | 01/05/2015   | 23/04/2015       | 06/05/2015      | 04/05/2015       | 22/05/2015      | Escola inscrita | 1        |
| Prova 1 - 7º Ano - 1º Bimestre - 2015      | 2015       | 30/04/2015    | 01/05/2015   | 23/04/2015       | 06/05/2015      | 04/05/2015       | 22/05/2015      | Fora do prazo   | Sem dad  |
| Prova 1 - 8º Ano - 1º Bimestre - 2015      | 2015       | 30/04/2015    | 01/05/2015   | 23/04/2015       | 06/05/2015      | 04/05/2015       | 22/05/2015      | Escola inscrita | /        |
| Drava 1 08 Apa 1º Rimeatra 2015            | 2015       | 30/04/2015    | 01/05/2015   | 23/04/2015       | 06/05/2015      | 04/05/2015       | 22/05/2015      | Fecola inscrita |          |

Ao localizar a Prova e o ano de escolaridade, é possível clicar no link  $\square$  para obter mais informações sobre a avaliação.

## Informações da Prova

Na tela com as informações específicas da Prova selecionada, no campo <u>Consulta</u>, deve-se escolher a opção "*todos*", para que o sistema liste todas as turmas que estão relacionadas com essa Prova. Em frente a cada turma podemos encontrar uma lista de ações disponíveis, como segue:

 $\rightarrow$  Digitação de Respostas:  $\mathbf{O}$ 

| Dados da Prova                                                                 |                                                                                                    |                                        |                |                        |           |
|--------------------------------------------------------------------------------|----------------------------------------------------------------------------------------------------|----------------------------------------|----------------|------------------------|-----------|
| Prova:<br>Período de Adesão:<br>Período de Aplicação:<br>Período de Digitação: | Prova Mais Educação - 3°<br>De 11/06/2015 até 12/06/2<br>De 16/06/2015 até 26/06/2<br>De 16/06/2015 até 03/07/2 | Ano - 2º Bimestre<br>015<br>015<br>015 |                |                        |           |
| Consulta                                                                       |                                                                                                    |                                        |                |                        |           |
|                                                                                | Status: Todos                                                                                                   | ¥                                      |                |                        |           |
|                                                                                | Pesquisar                                                                                                    | Voltar                                 |                |                        |           |
| Estatísticas                                                                   |                                                                                                    |                                        |                |                        |           |
| Status                                                                         |                                                                                                    |                                        | Quantidade     | Po                     | rcentagem |
| Digitação Não Iniciada                                                         |                                                                                                    |                                        | 6              |                        | 100,00%   |
|                                                                                |                                                                                                    |                                        |                |                        |           |
| Turma                                                                          | Тіро                                                                                                    | Disciplina                             | Anos           | Status                 | Ações     |
| 3A - Manhã                                                                     | Prova 3º Ano                                                                                                    | Língua Portuguesa                      | CI 3ANO FND 9A | Digitação Não Iniciada | 0         |
| 3A - Manhã                                                                     | Prova 3º Ano                                                                                                    | Matemática                             | CI 3ANO FND 9A | Digitação Não Iniciada | ٥         |
| 3B - Manhã                                                                     | Prova 3º Ano                                                                                                    | Língua Portuguesa                      | CI 3ANO FND 9A | Digitação Não Iniciada | ٥         |
| 3B - Manhã                                                                     | Prova 3º Ano                                                                                                    | Matemática                             | CI 3ANO FND 9A | Digitação Não Iniciada | 0         |
| 3C - Manhã                                                                     | Prova 3º Ano                                                                                                    | Língua Portuguesa                      | CI 3ANO FND 9A | Digitação Não Iniciada | ٥         |
|                                                                                |                                                                                                    |                                        |                |                        |           |

## Digitação de Respostas

Ao selecionar a ação de <u>Digitação de Respostas</u>, clicando no *link* •, a plataforma mostrará uma lista com todos os alunos da turma selecionada e um campo de resposta para cada uma das questões (Itens) da Prova.

| Dados da Prova                                                                                                    |                                                       |               |        |        |        |        |        |        |        |         |         |         |            |
|----------------------------------------------------------------------------------------------------|-------------------------------------------------------|---------------|--------|--------|--------|--------|--------|--------|--------|---------|---------|---------|------------|
| Prova: Prova Mais Educa;<br>Periodo de Adesão: De 11/06/2015 até<br>Periodo de Aplicação: De 22/06/2015 até<br>Periodo de Digitação: De 22/06/2015 até<br>Tipo do caderno: Prova 3º Ano<br>Disciplina: Lingua Portuguesa<br>Anos: CI JANO FND 9A | ão - 3º Ano<br>12/06/2015<br>26/06/2015<br>03/07/2015 | - 2° Bimestre |        |        |        |        |        |        |        |         |         |         |            |
| Volt                                                                                                    | ar                                                    |               |        |        |        |        |        |        |        |         |         |         |            |
| Planilha de Digitação                                                                                                    |                                                       |               |        |        |        |        |        |        |        |         |         |         |            |
| Nome                                                                                                    | ITEM 1                                                | ITEM 2        | ITEM 3 | ITEM 4 | ITEM 5 | ITEM 6 | ITEM 7 | ITEM 8 | ITEM 9 | ITEM 10 | ITEM 11 | ITEM 12 | Status     |
| 1 - ALESSANDRO TORRES DA SILVA                                                                                                    | - •                                                   | - •           | - •    | - •    | - •    | - •    | - •    | - •    | - •    | - •     | - •     | - •     | Presente • |
| 2 - ALICE GABRIELLY PEREIRA DOS SANTOS<br>DE LATORRE                                                                                                    | - •                                                   | - •           | - •    | - •    | - •    | - •    | - •    | - •    | - •    | - •     | - •     | - •     | Presente • |
| 3 - ANA CLARA DA SILVA                                                                                                    | - •                                                   | - •           | - •    | - •    | - •    | - •    | - •    | - •    | - •    | - •     | - •     | - •     | Presente • |
| 4 - ANDRE MARTINI DE OLIVEIRA                                                                                                    | - •                                                   | - •           | - •    | - •    | - •    | - •    | - •    | - •    | - •    | - •     | - •     | - •     | Presente • |
| 5 - ANNA PAULA LOPES NEVES                                                                                                    | - •                                                   | - •           | - •    | - •    | - •    | - •    | - •    | - •    | - •    | - •     | - •     | - •     | Presente • |
| 6 - BRUNA JAMILLY GOMES APARECIDO                                                                                                    | - •                                                   | - •           | - •    | - •    | - •    | - •    | - •    | - •    | - •    | - •     | - •     | - •     | Presente • |
| 7 - CAMILLY VITORIA SIQUEIRA DE SOUZA                                                                                                    | - •                                                   | - •           | - •    | - •    | - •    | - •    | - •    | - •    | - •    | - •     | - •     | - •     | Presente • |

No campo de <u>Respostas</u>, podem ser escolhidas as seguintes opções:

| $\rightarrow$ Alternativas                             | A, B, C e D |
|--------------------------------------------------------|-------------|
| $\rightarrow$ Resposta em Branco                       | R           |
| → Questão Anulada (mais de<br>uma resposta preenchida) | N           |

Para uma digitação mais rápida, é possível usar apenas o teclado, usando a tecla *TAB* para navegar entre os campos de respostas e as letras (A, B, C, D, R, N) para selecionar uma resposta.

Ao final das respostas de cada aluno, aparece o campo <u>Presença</u>, onde deve ser informada a opção correta caso o aluno não tenha realizado a Prova. Esse campo é automaticamente preenchido com a opção "Presente", e pode ser alterado para as seguintes opções:

| Faltou      |  |
|-------------|--|
| Transferido |  |
| Desistente  |  |
| Falecido    |  |

Caso seja preciso interromper a digitação antes da sua finalização, é possível clicar no botão <u>Salvar</u> para armazenar os dados até que seja possível continuar a digitação das respostas.

Assim que todas as respostas tenham sido digitadas, deve-se clicar no botão <u>Finalizar</u>, para que a plataforma verifique se todos os campos foram preenchidos corretamente.

Ao clicar em <u>Finalizar</u>, a plataforma pode mostrar em vermelho os campos em que houve alguma falha, como resposta não digitada. É importante lembrar que nos casos de alunos que não realizaram a Prova, o campo "Presença" deve estar corretamente preenchido com o motivo da falta, caso contrário, a plataforma não permitirá a finalização do processo.

Se o preenchimento de respostas estiver completamente correto, a plataforma mostrará uma mensagem de sucesso, indicando que o processo está finalizado para essa turma.

O Sistema só gerará os relatórios para turmas cuja digitação foi indicada como Finalizada, ou seja, é necessário, após a digitação, clicar em <u>Finalizar</u>.

## Guia de Digitação – Resumo

- 1. Acesse a plataforma em <http://portalsme.prefeitura.sp.gov.br/avaliacao>;
- 2. Entre com seu RF (com 7 números) e senha (4 últimos dígitos do RF);
- Na tela inicial, localize a Avaliação desejada e clique em 
   ;
- 4. Na tela de informações da Prova, no campo Consulta, selecione "todos";
- 5. Clique na ação 🖸 da turma desejada para iniciar a digitação das respostas;
- 6. Digite as respostas dos alunos;
  - 6a. Use **R** para respostas em branco e **N** quando o aluno tiver assinalado mais de uma alternativa;
  - 6b. Caso algum aluno tenha faltado, indique no campo Presença o tipo de falta.
- <u>Opcionalmente</u>, o botão <u>Salvar</u> pode ser usado para guardar uma digitação parcial.
   **Esse botão não finaliza a digitação**;
- 8. Ao término da digitação dos resultados dessa turma, clique em <u>Finalizar;</u>
  - 8a. Caso tenha faltado a digitação de alguma resposta em um dos campos, a plataforma irá indicá-los em vermelho para serem corrigidos;
  - 8b. Caso todos os campos tenham sido preenchidos corretamente, a plataforma irá mostrar uma mensagem de sucesso;

Salve seus resultados sempre que puder para não perder a digitação, mas lembre-se: ao clicar na opção salvar você não finaliza a digitação.

9. Com a finalização, a plataforma mostrará novamente a tela de informações da Prova;

- 9a. Para realizar a digitação de respostas de outras turmas para a mesma Prova, retorne ao passo 5;
- 9b. Para realizar a digitação de respostas de Provas de outros anos de escolaridade, clique no menu <u>Consultas</u> e, em seguida, no submenu <u>Calendário de Avaliações</u>. Em seguida retorne ao passo 3;

10. Ao finalizar a digitação, para sair do sistema, clique no botão Sair.